SECRETARIA DE ESTADO DA EDUCAÇÃO SEED/PR

# SISTEMA DE CAPACITAÇÃO DOS PROFISSIONAIS DA EDUCAÇÃO - SICAPE

Coordenação de Formação Continuada CFC/SEED

MANUAL DE CADASTRO DE PARTICIPANTE E REGISTRO DE FREQUÊNCIA

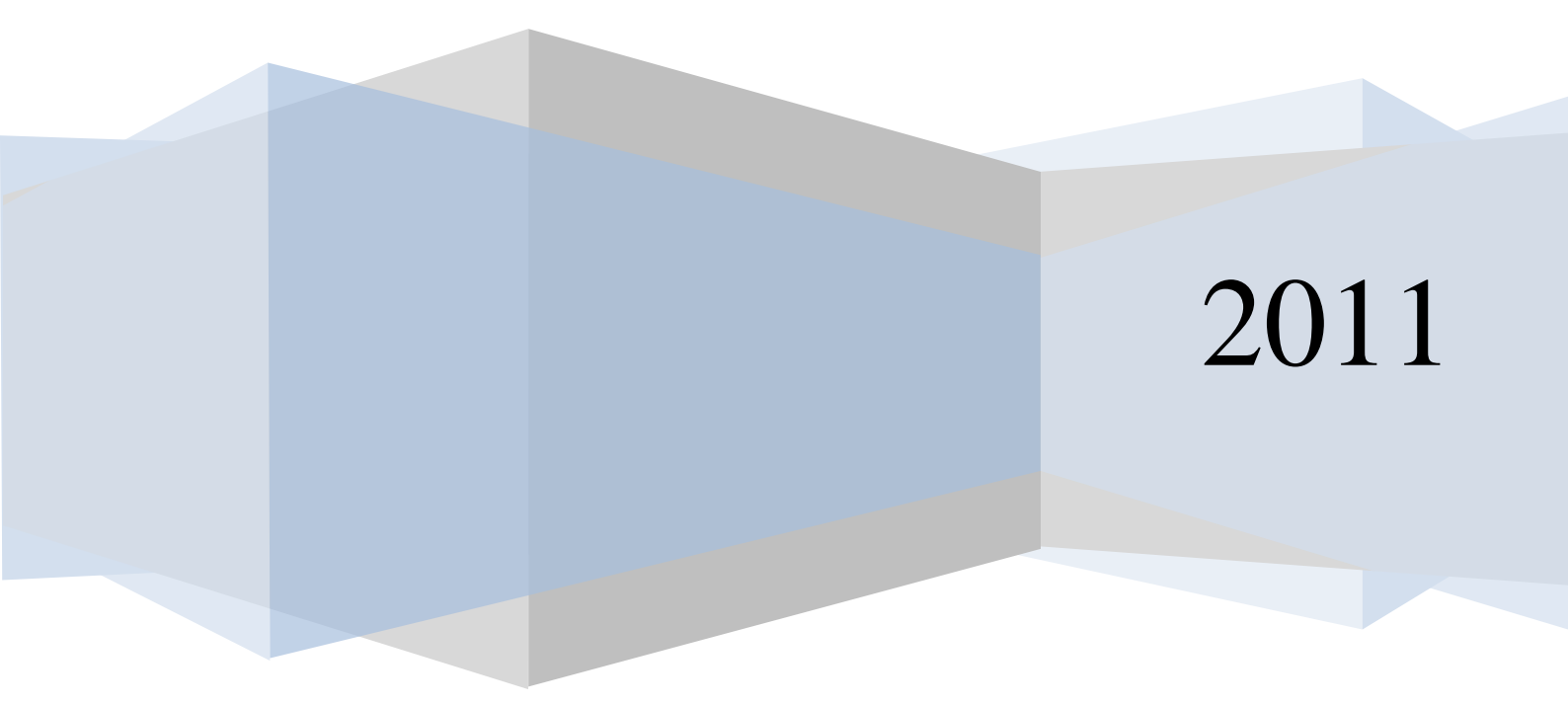

SICAPE é o Sistema de Capacitação da Educação, desenvolvido pela CELEPAR em 1999, implantado em 2003. Desde então vem sendo aprimorado.

É através do SICAPE, que os NRE inscrevem os profissionais da educação nos eventos de formação continuada.

Funciona assim:

1º As Diretorias, Departamentos e Coordenações da Secretaria de Estado da Educação - SEED apresentam um planejamento anual de eventos à Superintendência da Educação SUED.

2º A SUED, após análise, aprova ou não este planejamento.

3º Estes proponentes por sua vez, protocolam com os seguintes prazos:45 dias: da data prevista para sua realização.

60 dias: para os eventos subsidiados por convênio;

90 dias: para eventos que necessitam de serviços por meio de licitação.

4º A CFC analisa a proposta de capacitação, juntamente com o relatório impresso do sistema que deverá ser protocolado e enviado a CFC que estará verificando se está de acordo com o planejamento.

5º A CFC encaminha o projeto para autorização da SUED/DPPE. Neste momento o evento já está cadastrado no SICAPE.

6º Após autorização da SUED/DPPE o evento é liberado para as inscrições no SICAPE, por meio do NRE.

7º Após o término do evento, as Diretorias, os Departamentos e Coordenações proponentes, encaminham as fichas de freqüência e relatório de ausentes para a CFC.

8º A equipe do registro de freqüência lança no SICAPE a ausência dos participantes e dos docentes.

9º A equipe da certificação providencia a emissão do certificado e encaminha aos NRE de acordo com a escola em que o participante atua no momento do envio.

# 1. ACESSANDO O SICAPE:

Para acessá-lo digite:

Http://celepar7.pr.gov.br/capacitacao

Você visualizará a tela abaixo.

| TELA 1                                                             |                                                                                                    |         |
|--------------------------------------------------------------------|----------------------------------------------------------------------------------------------------|---------|
| Dia-a-dia<br>Oducação<br>Portal Educacional do Estado do Paraná ed | Inscrição de Profissionais da Educação em<br>ucadores Eventos de Capacitação                                                  | 8 😔 🔘 🚳 |
|                                                                    |                                                                                                    |         |
|                                                                    | Chave:                                                                                                    |         |
|                                                                    | Login Alterar senha                                                                                                    |         |
|                                                                    |                                                                                                    |         |
| CELEPAR                                                            | Atualizado em 29/08/2003 - <b>diaadiaeducacao@seed.pr.gov.br</b><br>Copyright © 2003 - Portal Educacional do Estado do Paraná |         |
|                                                                    |                                                                                                    |         |

### 1.1- Conhecendo seu Login e Senha:

Digite no campo Chave → o seu login "o código fornecido pela CFC"

### Ex: **ESC0001**

E no campo Senha digite sua senha Ex: senha

Clique em <Login>

Para maior segurança, após o 1º acesso ao SICAPE, altere imediatamente sua "Senha"

Digite a <nova senha> com no máximo 08 dígitos, confirme e clique em <alterar>

| TE | ELA | 42 |
|----|-----|----|
|    |     |    |

| Alteração | o de Senha d | e Usuário |   |
|-----------|--------------|-----------|---|
| Nome: ES  | COLAS ESTA   | DUAIS     |   |
| Nova Sen  | ha:          |           |   |
| Confirma  | ção da Nova  | Senha:    | ] |
| Alterar   |              |           |   |

### **1.2 - Cadastro de Participante:**

Acesse a página do SICAPE:

Selecione no menu>>participação>>cadastrar participação>>prof.

Educação>> Todas as Etapas.

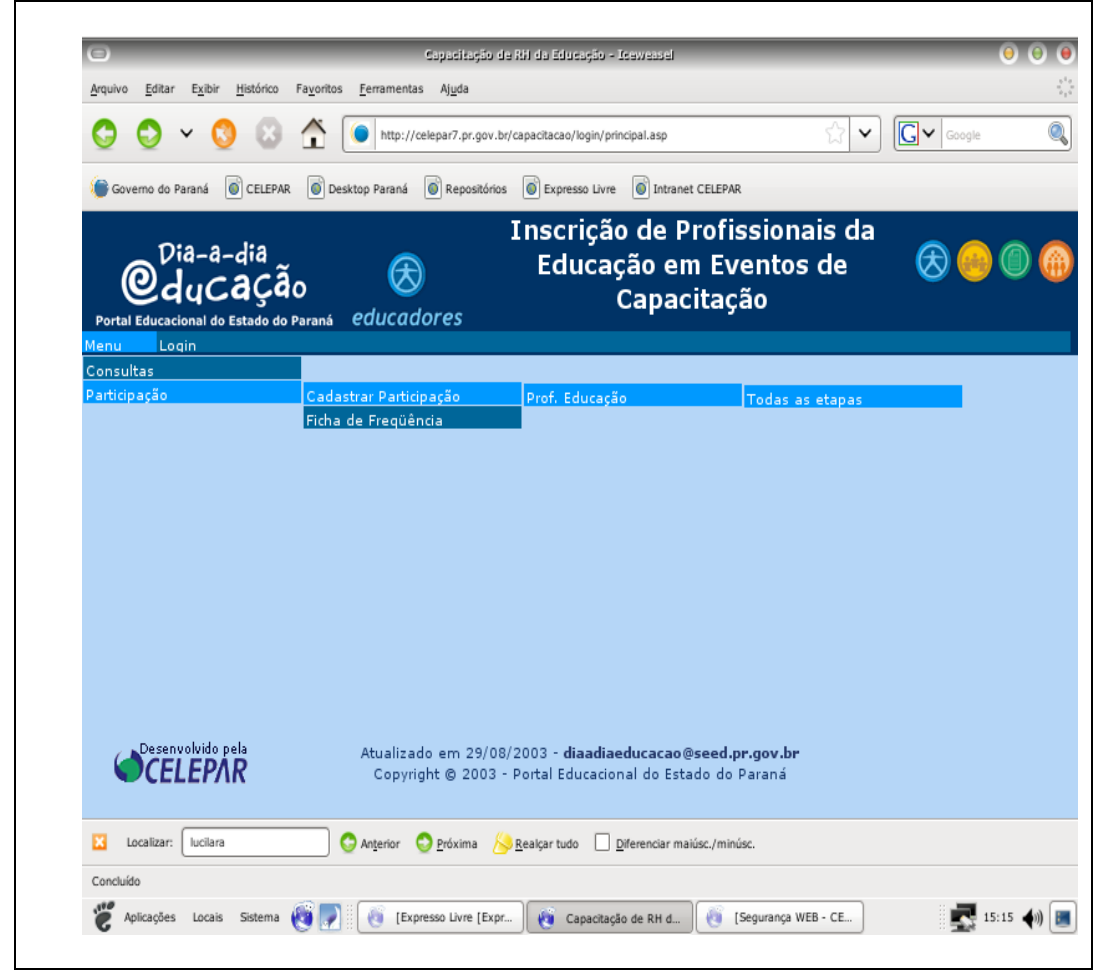

### 1.3.1 - Digitando o código do evento

No campo **Código do Evento** digite o seu número ou em outras situações digite o nome campo **Nome do Evento** o nome que deverá ser completo para evitar falhas no sistema.

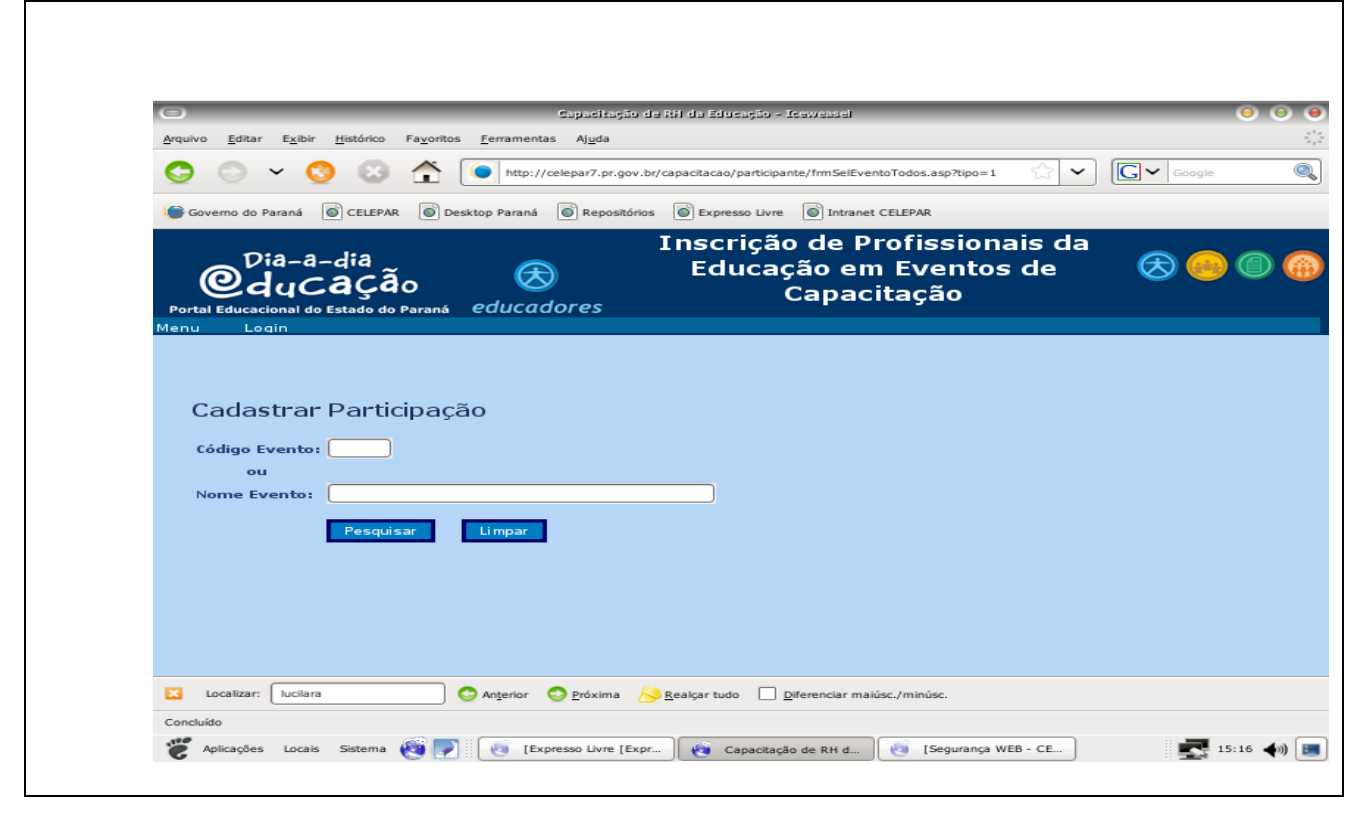

Nesta tela clique sobre o evento em qualquer um dos campos.

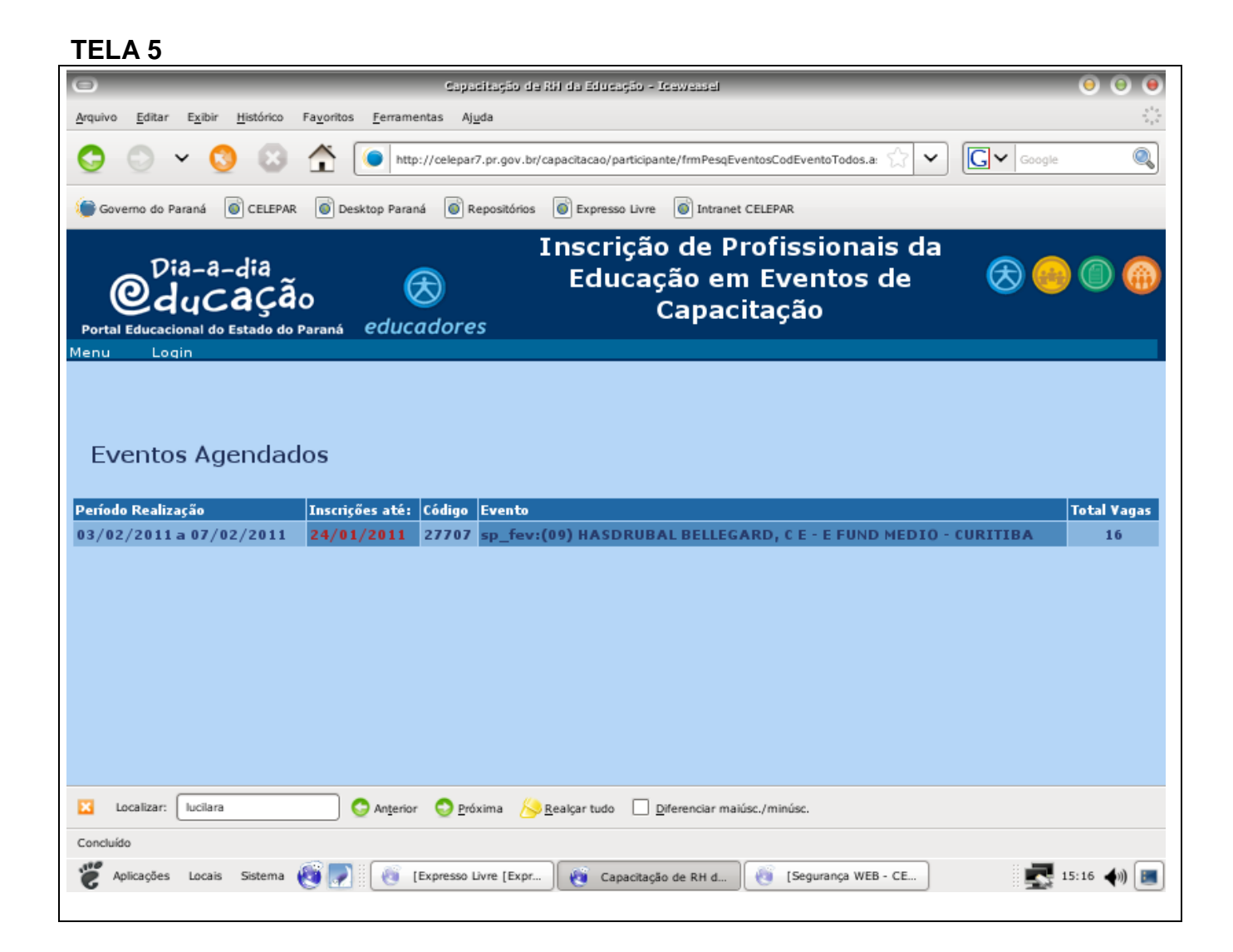

# 1.3.2 – Selecionando o município

Nesta tela selecione na **combo** o(s) município(s) onde será realizado o evento. Após o preenchimento clique em confirmar para avançar.

| сомво  |  |
|--------|--|
| TELA 6 |  |
| 0      |  |

| Arquivo Editar Exibir Histórico Fayoritos Ferramentas Ajuda                                                                                                    |
|----------------------------------------------------------------------------------------------------|
| 😋 💿 🗸 🔇 🔝 🛧 💽 http://celepar7.pr.gov.br/capacitacao/scticipante/frm5elEtapasTodos.asp?codEvento: 🏠 💌                                                                                                    |
| 🝘 Governo do Paraná 🐻 CELEPAR 🐻 Desktop Paraná 🐻 Repositórios 💿 Expresso Livre 🐻 Introet CELEPAR                                                                                                    |
| 🕒 Capacitação de RH da Educação 🛛 🙆 (Nova aba)                                                                                                    |
| Evento:       31696 - Curso Específico 3 e 4 PDE/2010 - UNICENTRO/FAFIUV         Período:       18/04/2011 a 24/05/2011         O valor ao lado de NRE entre "()" é a quantidade de vagas disponíveis para o núcleo. |
| Etapa Município/Núcleo                                                                                                    |
| GUARAPUAVA(UNICENTRO - Guarapuava - Grupo 01 (Biologia, Ciéncias, Gestão Esc, Pedagogia, Filosofia, História, Geografia, Ed Física)) - 18/04/2011 a 19/04/2011 08:01 NRE: GUARAPUAVA (5)                             |
| 68661                                                                                                    |
| - Etapa GUARAPUAVA(UNICENTRO - Guarapuava - Grupo 01 (Biologia, Cièncias, Gestão Esc, Pedagogia, Filosofia, História, Geografia, Ed Física)) - 02/05/2011 a 01/05/2011 08:01 NRE: GUARAPUAVA (5) 02                  |
| 68662                                                                                                    |
| Etapa GUARAPUAVA(UNICENTRO - Guarapuava - Grupo 01 (Biologia, Ciências, Gestão Esc, Pedagogia, Filosofia, História, Geografia, Ed Física) ) - 05/05/2011 a 06/05/2011 08:01 NRE: GUARAPUAVA (5)                      |
| 68663                                                                                                    |
| Etapa Selecione                                                                                                    |
| 68664                                                                                                    |
| Selectione C                                                                                                    |
| 68667                                                                                                    |
| tana Selecione                                                                                                    |
|                                                                                                    |
| 🖸 Localizar: g 🕒 C Anterior S Próxima 🍐 Realçar tudo 🗌 Diferenciar maiúsc./minúsc. 🚯 Atingido o fim da página, continuando do início                                                                                 |
| Concluído                                                                                                    |
| 🎸 Aplicações Locais Sistema 🔞 💽 🔞 Dia-a-dia Educação 🔞 Capacitação de RH d 🔞 Segurança WEB - CEL 📰 式 15:36 📣 🔳                                                                                                    |
|                                                                                                    |

### 1.2.3 – Preenchendo o campo RG:

Clique em OK na tela de alerta

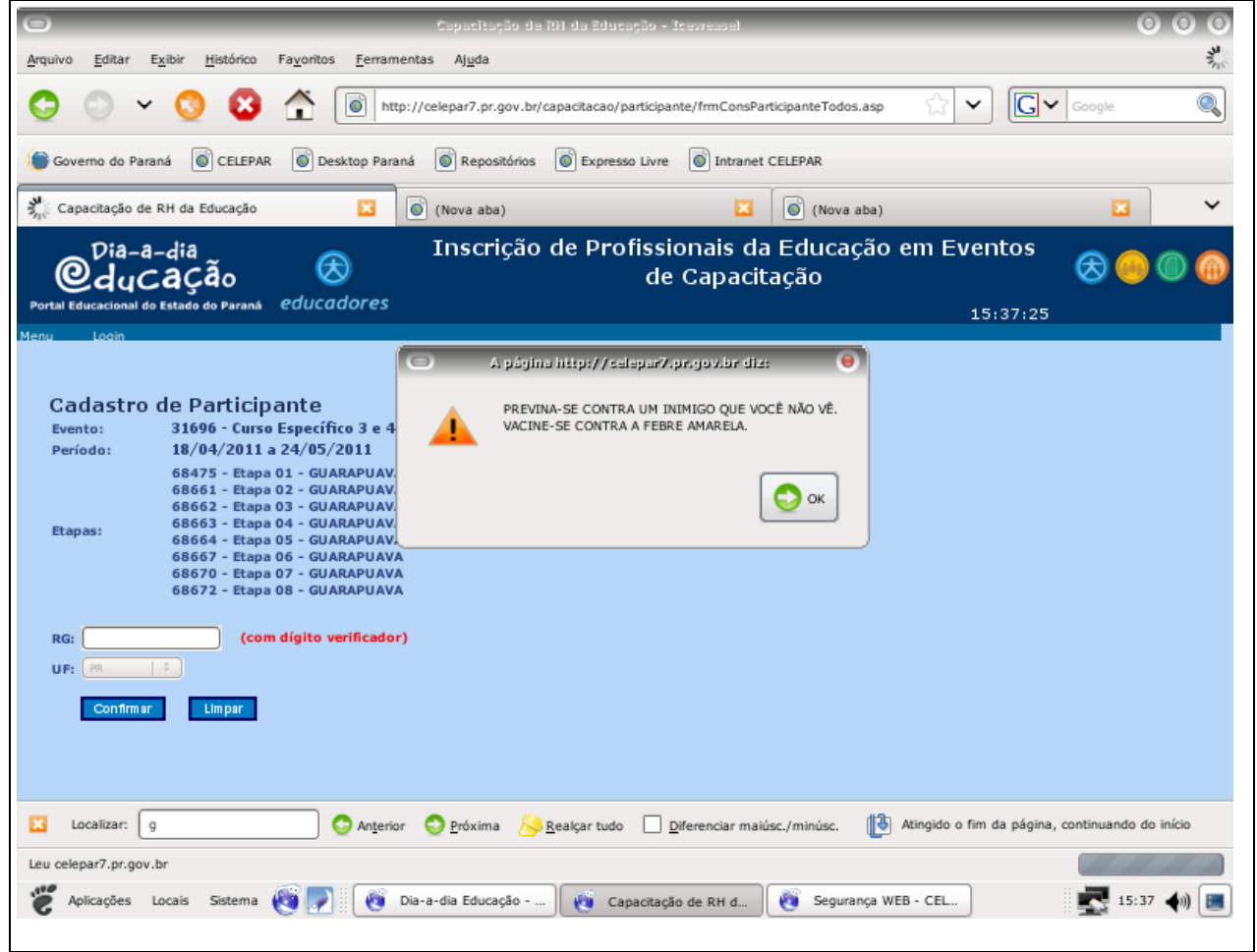

Preencha no campo RG >> Clique em confirmar

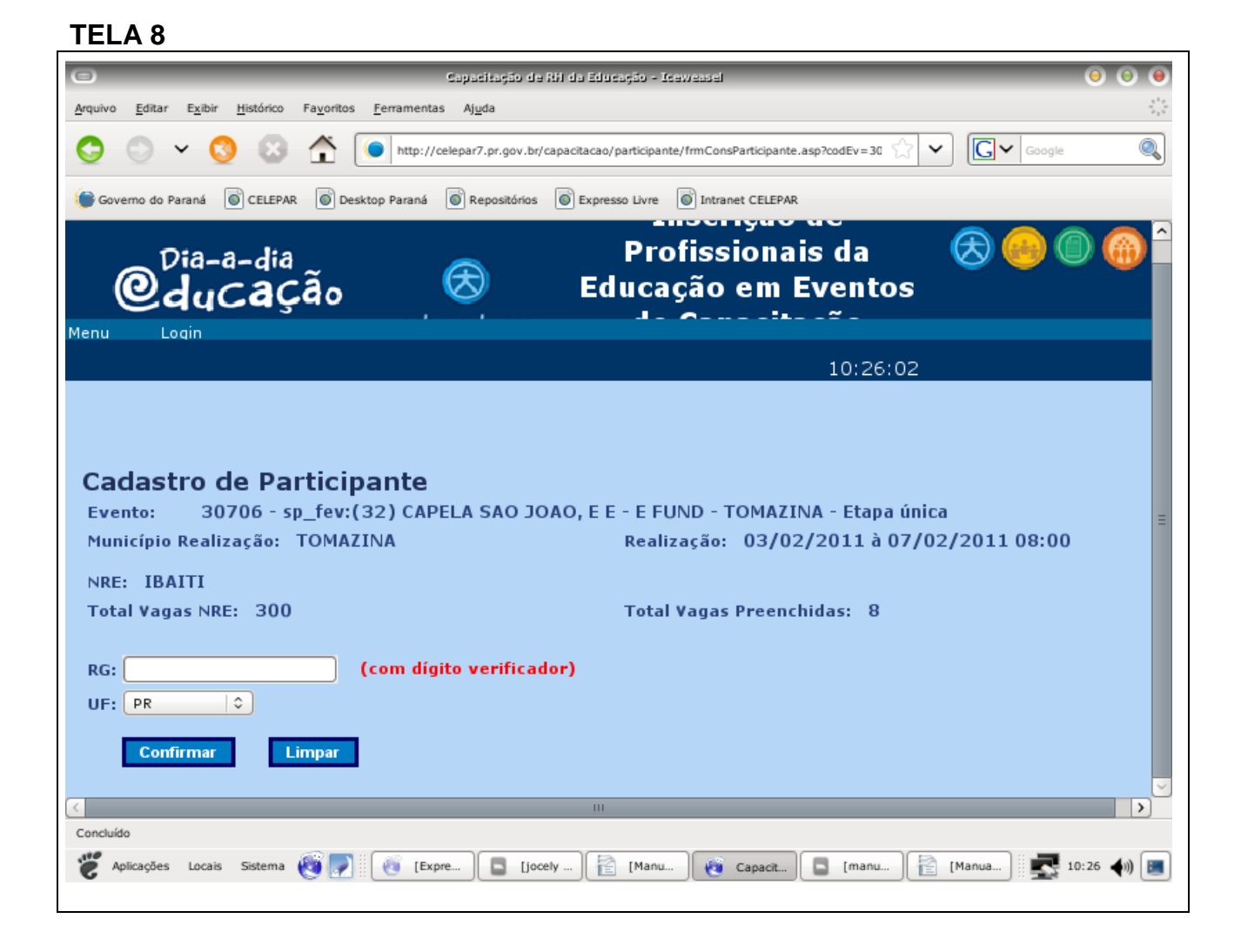

# 1.3.4 – Tela de Confirmação:

Esta tela tem como função confirmar. Clique em confirmar.

| <b>TELA</b> | 9 |
|-------------|---|
|-------------|---|

|                                                                                                    | çao n                                        | U EVENILU                                                                                                    |                                                                    |  |
|----------------------------------------------------------------------------------------------------|----------------------------------------------|----------------------------------------------------------------------------------------------------|--------------------------------------------------------------------|--|
| Evento: 4670 - O Curr<br>Município Realização: APUCARA                                                                                                    | iculo Fr<br>NA                               | ente aos Desafios Educacionais Contemporâneos - Etapa única<br>Realização: 28/07/2008 à 30/07/2008 08:00                                                                                                    |                                                                    |  |
| Participante: ALBERTO HENRIQUE WAGNER<br>Ag: 18356848 UF: PR<br>Participação em Eventos Anteriores                                                                                                    |                                              |                                                                                                    |                                                                    |  |
| Período Realização                                                                                                    | Código                                       | Evento                                                                                                    | Município<br>Realização                                            |  |
| 07/02/2009 \$ 11/02/2009 09:00                                                                                                    | 4372                                         | Estudos para Organização e Elaboração do Plano de Ação da Escola - Etapa única                                                                                                    | COLOMBO                                                            |  |
| 07/02/2000 a 11/02/2000 00.00                                                                                                    |                                              |                                                                                                    |                                                                    |  |
| 19/12/2007 à 19/12/2007 08:00                                                                                                    | 4367                                         | RT: Profuncionário: Conclusão de Trabalhos - Etapa Unica                                                                                                    | CURITIBA                                                           |  |
| 19/12/2007 à 19/12/2007 08:00<br>23/07/2007 à 23/07/2007 08:02                                                                                                    | 4367<br>4042                                 | RT: Profuncionário: Conclusão de Trabalhos - Etapa Unica<br>A Organização dos Funcionários na Ação Pedagógica da Escola Pública - Etapa única                                                                                                    | COLOMBO                                                            |  |
| 19/12/2007 à 19/12/2007 08:00<br>23/07/2007 à 23/07/2007 08:02<br>07/02/2007 à 09/02/2007 08:00                                                                                                    | 4367<br>4042<br>3800                         | RT: Profuncionário: Conclusão de Trabalhos - Etapa Unica<br>A Organização dos Funcionários na Ação Pedagógica da Escola Pública - Etapa única<br>Reflexões para Implementação do Projeto Político-Pedagógico - Etapa Única                                                                                                    | COLOMBO<br>COLOMBO                                                 |  |
| 19/12/2003 à 11/12/2003 06:00<br>19/12/2007 à 19/12/2007 08:00<br>23/07/2007 à 23/07/2007 08:02<br>07/02/2007 à 09/02/2007 08:00<br>24/07/2006 à 25/07/2006 08:00                                                                   | 4367<br>4042<br>3800<br>2257                 | RT: Profuncionário: Conclusão de Trabalhos - Etapa Unica<br>A Organização dos Funcionários na Ação Pedagógica da Escola Pública - Etapa única<br>Reflexões para Implementação do Projeto Político-Pedagógico - Etapa Única<br>Estudos para a Organização do Trabalho Pedagógico da Escola - Etapa Única                                                                                                    | CURITIBA<br>COLOMBO<br>COLOMBO<br>CURITIBA                         |  |
| 19/12/2007 à 19/12/2007 08:00<br>23/07/2007 à 23/07/2007 08:02<br>27/02/2007 à 09/02/2007 08:00<br>24/07/2006 à 25/07/2006 08:00<br>06/02/2006 à 08/02/2006 08:00                                                                   | 4367<br>4042<br>3800<br>2257<br>1958         | RT: Profuncionário: Conclusão de Trabalhos - Etapa Unica<br>A Organização dos Funcionários na Ação Pedagógica da Escola Pública - Etapa única<br>Reflexões para Implementação do Projeto Político-Pedagógico - Etapa Única<br>Estudos para a Organização do Trabalho Pedagógico da Escola - Etapa Única<br>Estudos para a Organização do Trabalho Pedagógico da Escola - ÚNICA - PRESENCIAL                                                                                                    | COLOMBO<br>COLOMBO<br>COLOMBO<br>CURITIBA<br>CURITIBA              |  |
| 19/12/2005 à 11/12/2005 06:00<br>19/12/2007 à 19/12/2007 08:00<br>23/07/2007 à 23/07/2007 08:02<br>27/02/2007 à 09/02/2007 08:00<br>24/07/2006 à 25/07/2006 08:00<br>06/02/2006 à 08/02/2006 08:00<br>21/07/2005 à 23/07/2005 08:00 | 4367<br>4042<br>3800<br>2257<br>1958<br>1561 | RT: Profuncionário: Conclusão de Trabalhos - Etapa Unica<br>A Organização dos Funcionários na Ação Pedagógica da Escola Pública - Etapa única<br>Reflexões para Implementação do Projeto Político-Pedagógico - Etapa Única<br>Estudos para a Organização do Trabalho Pedagógico da Escola - Etapa Única<br>Estudos para a Organização do Trabalho Pedagógico da Escola - Etapa Única<br>Estudos para a Organização do Trabalho Pedagógico da Escola - ÚNICA - PRESENCIAL<br>Curso Dirigido de Diretrizes Pedagógicas e Administrativas para a Educação Básica - Funcionários -<br>21/07/2005 à 23/07/2005 | CURITIBA<br>COLOMBO<br>COLOMBO<br>CURITIBA<br>CURITIBA<br>CURITIBA |  |

### 1.3.5 – Tela de Cadastro:

Nesta tela deverá ser observado se os campos CPF e município de residência estão preenchidos corretamente. Além dos demais campos. Clique em confirmar.

| TELA 10<br>1enu Login   |                                                 |  |  |  |  |
|-------------------------|-------------------------------------------------|--|--|--|--|
| Cadastro de             | Participante                                    |  |  |  |  |
| RG:                     | 18356848 UF: PR                                 |  |  |  |  |
| Nome:                   | ALBERTO HENRIQUE WAGNER                         |  |  |  |  |
| Sexo:                   | Masculino 💌                                     |  |  |  |  |
| CPF:                    | 39284301904                                     |  |  |  |  |
| Endereço Reside         |                                                 |  |  |  |  |
| Municipio:<br>Telefone: |                                                 |  |  |  |  |
| Formação Super          | Formação Superior:                              |  |  |  |  |
| Nome Curso:             |                                                 |  |  |  |  |
| Pós Graduação:          | 🗖 Especialização 🗖 Mestrado 🗖 Doutorado         |  |  |  |  |
| Área de concentra       | Área de concentração do maior grau de formação: |  |  |  |  |
|                         | Confirmar Limpar                                |  |  |  |  |

### 1.3.6 – Finalizando:

Nesta tela quando selecionamos o tipo de bolsa (quando houver) e o participante for da Rede. O sistema mostra os dados bancários para depósito, não sendo necessária qualquer alteração, pois o sistema carrega os dados direto do Sistema META-4.

| Capacitação de Ril da Éducação - Teoremand                                                                                                    | 00                          |
|----------------------------------------------------------------------------------------------------|-----------------------------|
| <u>A</u> rquivo <u>E</u> ditar E <u>x</u> ibir <u>H</u> istórico Fa <u>v</u> oritos <u>F</u> erramentas A <u>Ju</u> da                                                                                                    | $\hat{\eta}_{i}^{*}\hat{z}$ |
| 📀 💿 🗸 🚫 http://10.15.61.201/capacitacao/participante/frmCadParticipacao.asp                                                                                                    | Google                      |
| Governo do Paraná 🐻 CELEPAR 💿 Desktop Paraná 💿 Repositórios 💿 Expresso Livre 💿 Intranet CELEPAR                                                                                                    |                             |
| 💕 Dia-a-dia Educação - Educadores 🔯 💿 Capacitação de RH da Educação                                                                                                    | ~                           |
| Tipo de Bolsa:       Alimentação e Transporte ©         NRE Atuação:       Selecione um NRE ©       Município Atuação:       Selecione um Município ©         Restrições Médicas:       Locomoção       Alimentação       Medicamentos         Especifique sua Restrição:       Locomoção       Alimentação       Medicamentos         Forma de pagamento da bolsa:       Ordem de Pagamento       Pepósico em C/C       Depósico em DOC |                             |
| Dados bancários para pagamento da bolsa auxílio:<br>Banco: 001 - Banco do Brasil S.A.<br>Agência: 1863-5                                                                                                    | Ξ                           |
| Conta Corrente: 616625-3 Nome: TOCELY CONCALVES BALBINO DE OLIVETRA                                                                                                    |                             |
| CPF: xxxxxxxxxxxxxx                                                                                                    |                             |
| Confirmar Limpar                                                                                                    |                             |
| K. III.                                                                                                    | >                           |

Caso o participante não seja da Rede será necessário o preenchimento dos dados bancários. Podemos optar por:

Ordem de Pagamento – (Sem necessidade de preenchimento dos campos); Depósito em conta corrente (Opção apenas para o Banco do Brasil S/A);

Depósito em DOC (Selecionar o Banco, informar a agência e a conta corrente). OBS: Esta coordenação sugere que quando o participante for convidado, a opção escolhida seja Ordem de Pagamento.

| Arquivo       Editar       Exibir       Histórico       Fayoritos       Eerramentas       Ajuda       Image: Complexity of the complexity of the complex                                                                                            |  |  |  |  |
|----------------------------------------------------------------------------------------------------|--|--|--|--|
| Image: Solution of the state of the state of the sta                             |  |  |  |  |
| Governo do Paraná  CELEPAR  Desktop Paraná  Repositórios  Expresso Livre  Intranet CELEPAR Intranet CELEPAR Intranet CELEP |  |  |  |  |
| Ile-a-dia Educação - Educadores            Capacitação de RH da Educação              Ensino Fundamental            Ensino Médio              Restrições Médicas:            Locomoção            Medicamentos              Especifique sua Restrição:                                                                                                    |  |  |  |  |
| Ensino Fundamental     Ensino Médio       Restrições Médicas:     Locomoção       Alimentação     Medicamentos       Especifique sua Restrição:     Image: Complex of the second second                                                                                                    |  |  |  |  |
| Restrições Médicas: Locomoção Alimentação Medicamentos<br>Especifique sua Restrição:                                                                                                    |  |  |  |  |
|                                                                                                    |  |  |  |  |
| Forma de pagamento da bolsa: O Ordem de Pagamento O Depósico em C/C O Depósico em DOC<br><u>Não encontrado dados bancários</u><br>Informe os dados bancários para pagamento da bolsa auxílio:                                                                                                    |  |  |  |  |
| Banco: Selecione                                                                                                    |  |  |  |  |
| Agência: D.V.:                                                                                                    |  |  |  |  |
| Conta Corrente: D.V.:                                                                                                    |  |  |  |  |
| Nome: AUZER VEIGA DA SILVA                                                                                                    |  |  |  |  |
| CPF: 75768658904<br>Confirmar Limpar                                                                                                    |  |  |  |  |
| joncluido<br>🗶 Aplicações Locais Sistema 🔞 🌮 🔞 Capacitação de RH d 📔 [Apostila SICAPE.odt] 📰 13:40 📣 🔳                                                                                                    |  |  |  |  |

### 2 – Registro de Frequência:

Selecione no menu>>participação>>Registrar Frequência>> Por Participante

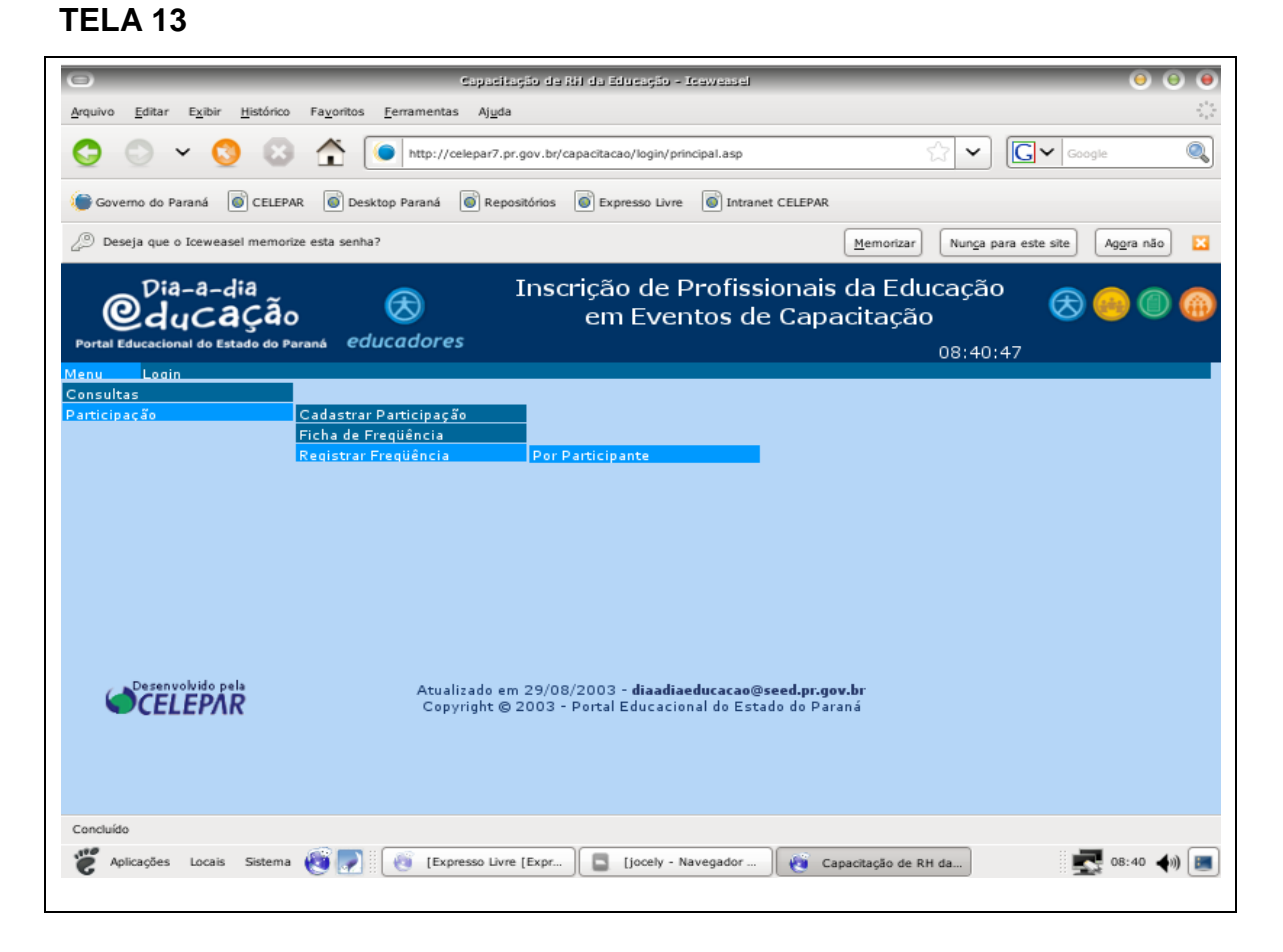

No campo RG digite.

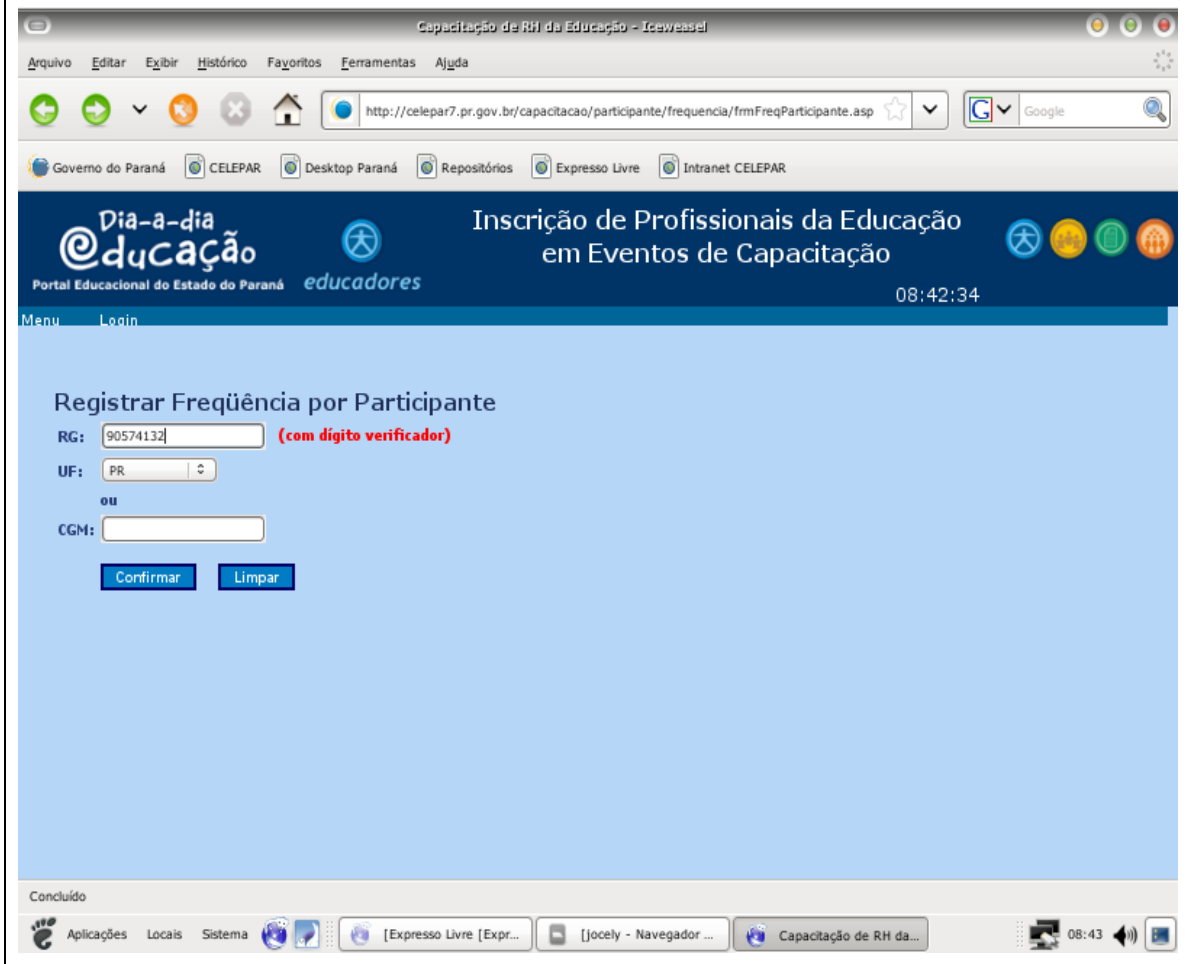

Selecione o evento que deverá ser registrada a falta.

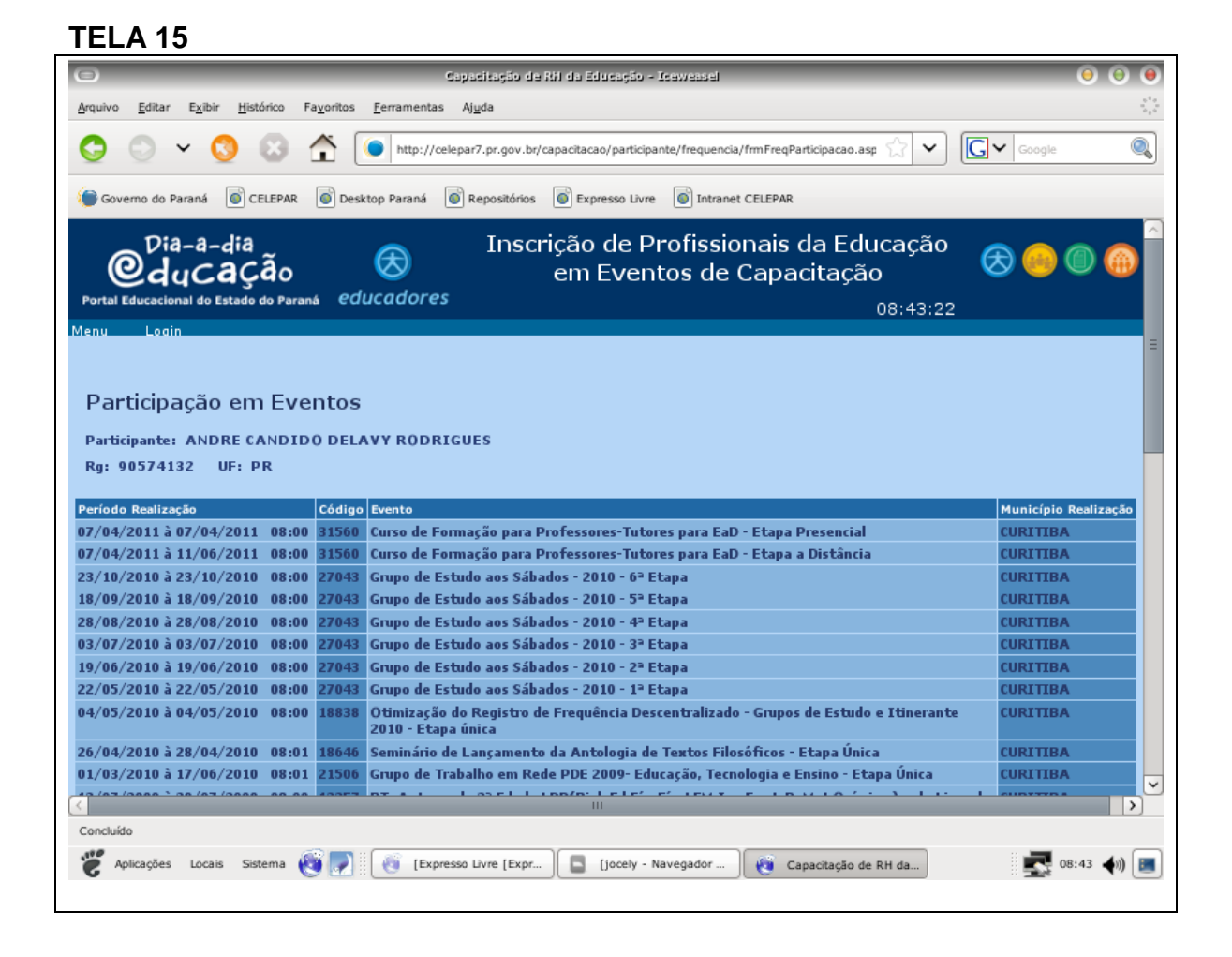

Na combo altere de presente para ausente, conforme exemplo abaixo. Clique em confirmar.

### TELA 16

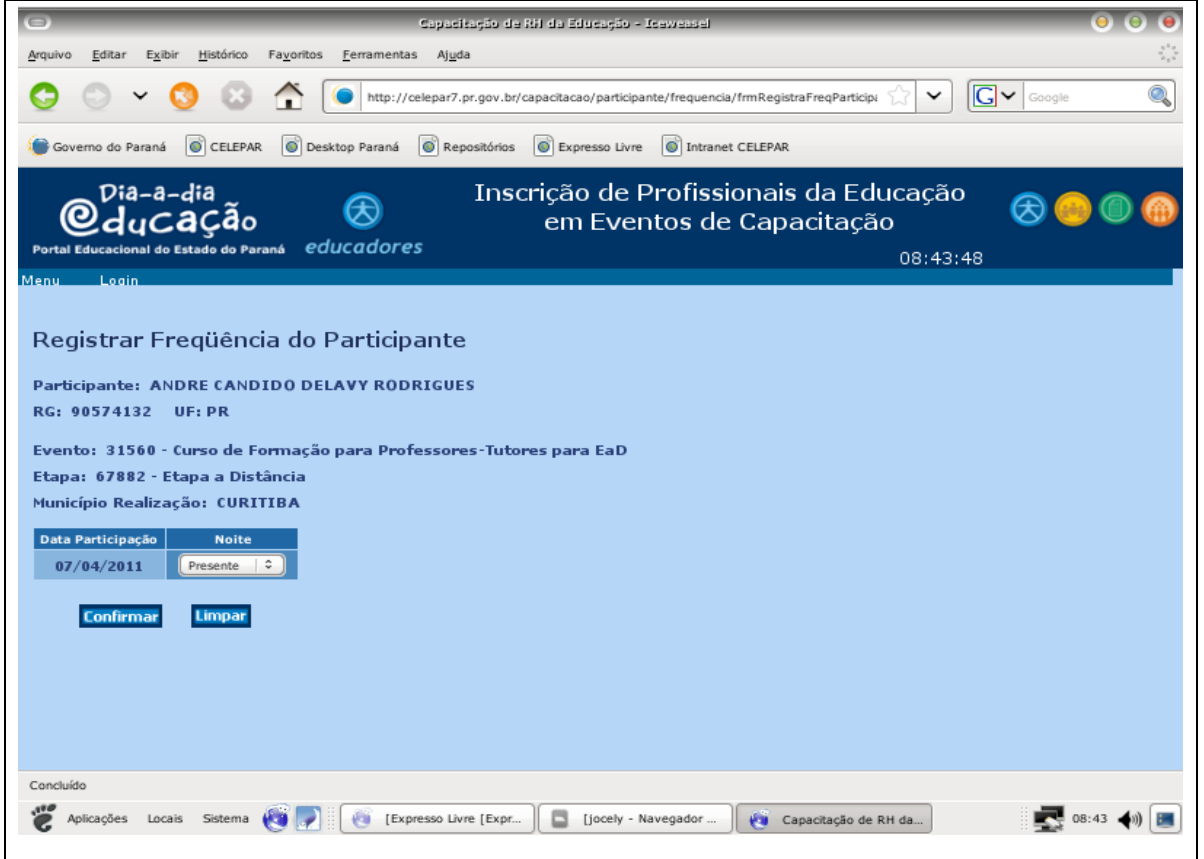

### Exemplo:

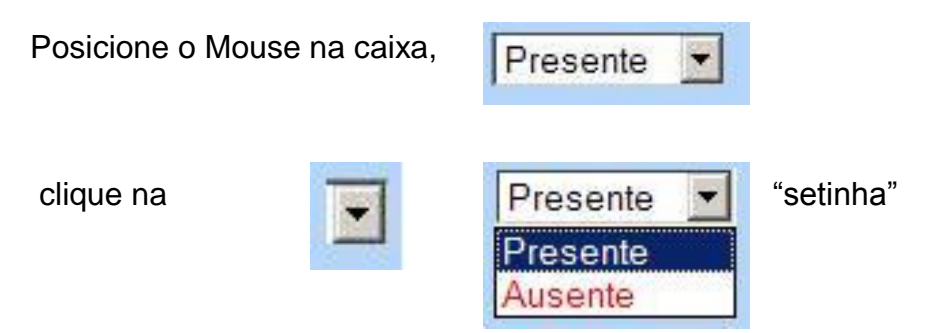

Tela que indica a conclusão do registro de freqüência para o participante.

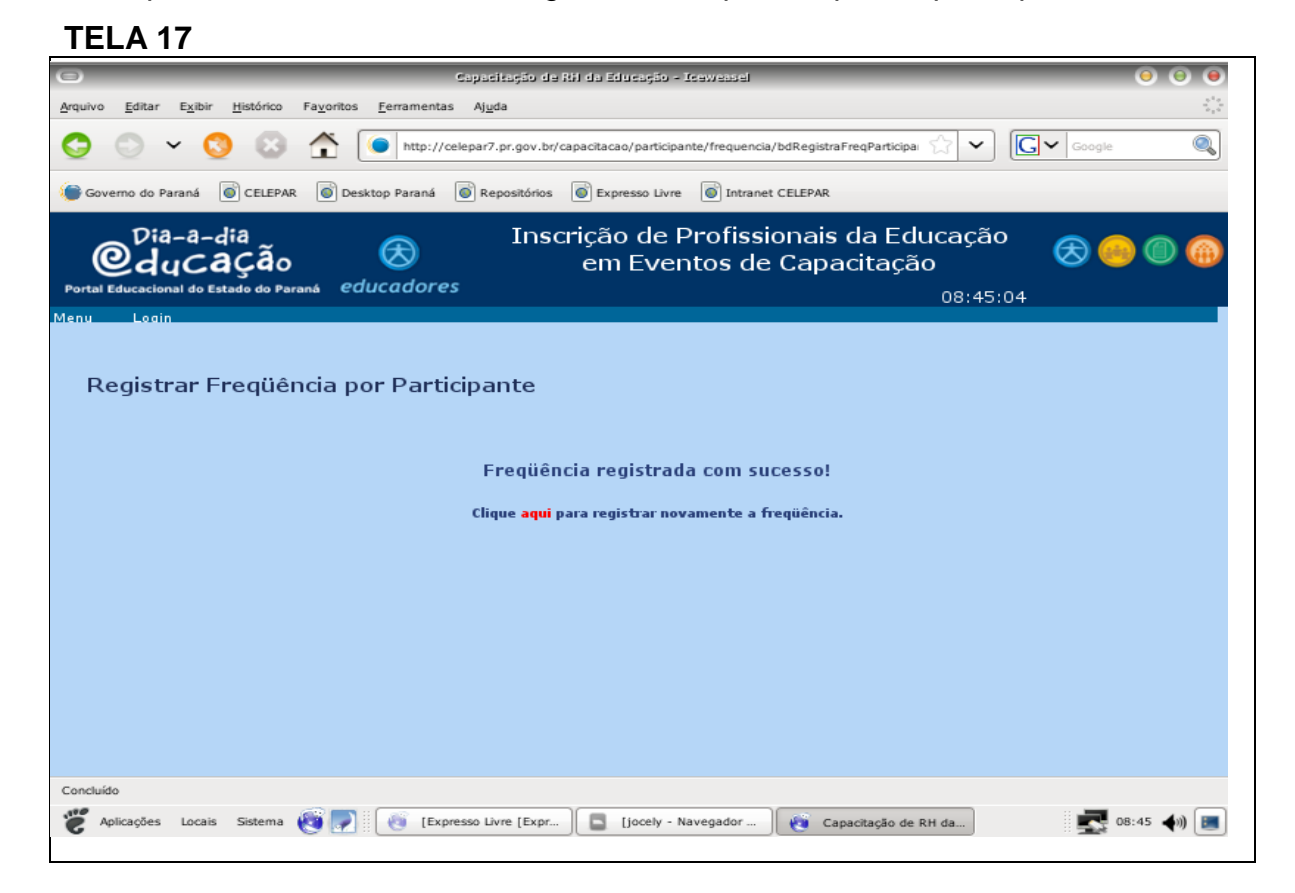

# 3 - CONSULTAS NO SICAPE:

Selecione no menu>>consulta>> e escolha a opção que deseja.

| TELA 18      |                         |
|--------------|-------------------------|
| Menu Login   |                         |
| Consultas    | Eventos por Nome        |
| Participação | Eventos por Período     |
|              | Lista de Inscritos      |
|              | Participação em Eventos |
|              | Vagas Preenchidas       |
|              | Relação de Ausentes     |
|              | Conferência Final       |
|              |                         |

# 3.1. Consulta de Evento:

Para consultar um evento clique em menu

- o consultas
- o eventos por nome
- o município de realização.

Você poderá consultar o evento por código, por nome ou por município de realização.

| Menu Login   |                         |                      |
|--------------|-------------------------|----------------------|
| Consultas    | Eventos por Nome        | Município Realização |
| Participação | Eventos por Período     |                      |
|              | Lista de Inscritos      |                      |
|              | Participação em Eventos |                      |
|              | Vagas Preenchidas       |                      |
|              | Relação de Ausentes     |                      |
|              | Conferência Final       |                      |
|              |                         |                      |

#### 3.1.1. Consulta de eventos por código:

## TELA 20

| Eventos | por Mu | nicípio de | Realização |      |
|---------|--------|------------|------------|------|
|         |        |            | recuitação |      |
| to:     |        |            |            |      |
|         |        |            |            |      |
| o:      |        |            |            |      |
|         |        |            |            |      |
|         |        | -          |            |      |
| E D     | 1to:   | 1to:       | nto:       | nto: |

No campo Código de Evento digite o número do evento a ser pesquisado e clique em "pesquisar".

#### **TELA 21**

| Мепи | Login      |                                       |
|------|------------|---------------------------------------|
|      |            |                                       |
| Cor  | aculta E   | ventos por Município de Dealização    |
| COI  | isuita L   | ventos por município de Realização    |
|      |            |                                       |
| Códi | go Evento: | 4670                                  |
|      | ou         |                                       |
| Nom  | e Evento:  |                                       |
|      | ou         |                                       |
| Muni | icípio:    | · · · · · · · · · · · · · · · · · · · |
|      |            |                                       |
|      |            | Pesquisar                             |
|      |            |                                       |
|      |            | ٦                                     |

Logo em seguida, aparecerá a tela com o período de realização do evento, o código digitado, a situação do evento e o total de vagas. Se for o evento pesquisado, clique sobre o nome. Caso contrário, clique em voltar e refaça a operação.

Logo em seguida, aparecerá a tela com o período de realização do evento, o código digitado, a situação do evento e o total de vagas. Se for o evento

pesquisado, clique sobre o nome. Caso contrário, clique em voltar e refaça a operação.

# TELA 22

|                                     | Situação Vag                        |
|-------------------------------------|-------------------------------------|
| esafios Educacionais Contemporâneos | Aprovado 959                        |
|                                     | esafios Educacionais Contemporâneos |

Após seguir os passos anteriores, você visualizará um resumo do evento.

| ncia da Educação<br>Data Protocolo: 30/06/2008<br>30/06/2008<br>30/06/20 |
|----------------------------------------------------------------------------------------------------|
| Data Protocolo: 30/06/2008 Carga Horária Prevista: 16:00 Carga Horária Prevista: 16:00 Carga Horária Prevista: 16:00 Carga Horária Prevista: 16:00 Constant - POLITICAS PUBLICAS - POLITICAS PUBLICAS - ORGAOS COLEGIADOS-APMF - ORGAOS COLEGIADOS-CONS.CLASSE - CURRICULO - CURRICULO                                                                                                    |
| Data Protocolo: 30/06/2008 Carga Horária Prevista: 16:00 Carga Horária Prevista: 16:00 Carga Horária Prevista: 16:00 Carga Horária Prevista: 16:00 CONS.ESCOLA POLITICAS PUBLICAS POLITICAS PUBLICAS OS-CONS.ESCOLAR ORGAOS COLEGIADOS-APMF OS-GREMIOS EST. CURRICULO CONS.ESCOLASE CURRICULO                                                                                                    |
| Carga Horária Prevista: 16:00<br>IG DA ESCOLA<br>- POLITICAS PUBLICAS<br>DS-CONS.ESCOLAR - ORGAOS COLEGIADOS-APMF<br>DS-GREMIOS EST ORGAOS COLEGIADOS-CONS.CLASSE<br>- CURRICULO                                                                                                    |
| Carga Horária Prevista: 16:00<br>IG DA ESCOLA<br>- POLITICAS PUBLICAS<br>DS-CONS.ESCOLAR - ORGAOS COLEGIADOS-APMF<br>DS-GREMIOS EST ORGAOS COLEGIADOS-CONS.CLASSE<br>- CURRICULO                                                                                                    |
| Carga Horária Prevista: 16:00<br>IG DA ESCOLA<br>- POLITICAS PUBLICAS<br>DS-CONS.ESCOLAR - ORGAOS COLEGIADOS-APMF<br>DS-GREMIOS EST ORGAOS COLEGIADOS-CONS.CLASSE<br>- CURRICULO                                                                                                    |
| Carga Horária Prevista: 16:00<br>IG DA ESCOLA<br>- POLITICAS PUBLICAS<br>DS-CONS.ESCOLAR - ORGAOS COLEGIADOS-APMF<br>OS-GREMIOS EST ORGAOS COLEGIADOS-CONS.CLASSE<br>- CURRICULO                                                                                                    |
| Carga Horária Prevista: 16:00<br>IG DA ESCOLA<br>- POLITICAS PUBLICAS<br>DS-CONS.ESCOLAR - ORGAOS COLEGIADOS-APMF<br>OS-GREMIOS EST ORGAOS COLEGIADOS-CONS.CLASSE<br>- CURRICULO                                                                                                    |
| Carga Horária Prevista: 16:00<br>IG DA ESCOLA<br>- POLITICAS PUBLICAS<br>DS-CONS.ESCOLAR - ORGAOS COLEGIADOS-APMF<br>OS-GREMIOS EST ORGAOS COLEGIADOS-CONS.CLASSE<br>- CURRICULO                                                                                                    |
| AG DA ESCOLA  - POLITICAS PUBLICAS  - ORGAOS COLEGIADOS-APMF  - ORGAOS COLEGIADOS-CONS.CLASSE - CURRICULO                                                                                                    |
| - POLITICAS PUBLICAS<br>OS-CONS.ESCOLAR - ORGAOS COLEGIADOS-APMF<br>OS-GREMIOS EST ORGAOS COLEGIADOS-CONS.CLASSE<br>- CURRICULO                                                                                                    |
| ACIONAL - ORGAOS COLEGIADOS                                                                                                    |
| Total Etapas Previstas: 1                                                                                                    |
| es Auxiliares - Técnicos Administrativos<br>ção de Jovens e Adultos - Docentes de 1ª a 4ª série<br>ª série - Docentes de Educação Especial<br>ção Profissional - Docentes de Educação no Campo<br>ção Indígena - Docentes de Educação Infantil<br>o Médio - Auxiliares de Serviços Gerais                                                                                                    |
| a rede e convidados)                                                                                                    |
|                                                                                                    |
|                                                                                                    |
|                                                                                                    |

Você também pode retornar à tela utilizando a barra de ferramentas do seu

navegador no ícone voltar:

(Mozilla) G (Explorer)

# TELA 24

| 🖉 Capacitação de RH da Edu                             | ucação - Internet Soft BRASIL        |                                              |
|--------------------------------------------------------|--------------------------------------|----------------------------------------------|
| 😋 🕞 👻 🙋 http://celep                                   | ar7.pr.gov.br/capacitacao/consulta/b | dEventoDetalhe.asp?codigo=4670               |
| 🔆 🍄 🏀 Capacitação de                                   | RH da Educação                       |                                              |
| Dia-a-dia<br>Oducaço<br>Portal Educacional do Estado d | ão 😸<br>Io Paraná educadores         | Inscrição de Pro<br>Evento                   |
| Menu Login                                             |                                      |                                              |
| Consulta Evento                                        | por Município de Rea                 | <b>lização</b><br>ducacionais Contemporâneos |
| Subprograma:                                           | Unidades da SEED                     |                                              |
| Dpto.Proponente:                                       | SUED - Superintendê                  | ncia da Educação                             |
| Situação:                                              | Aprovado                             |                                              |
| Protocolo:                                             | 70776928                             |                                              |
| Coordenador:                                           |                                      |                                              |

| Capa                                                     | citação de                                                           | RH d                  | a Educaçã                | o - Mozilla                                                 | Firefox                                                     |                          |                      |                               |                   |                    |
|----------------------------------------------------------|----------------------------------------------------------------------|-----------------------|--------------------------|-------------------------------------------------------------|-------------------------------------------------------------|--------------------------|----------------------|-------------------------------|-------------------|--------------------|
| Arquivo                                                  | Editar                                                               | E⊻ibir                | Histórico                | Fa <u>v</u> oritos                                          | Eerramen                                                    | tas                      | Aj                   | īda                           |                   |                    |
| -                                                        | ⇒ • (                                                                | e                     | 🛞 🏠                      | http                                                        | ://celepar7.p                                               | or.go                    | v.br                 | /capacitaca                   | o/consult         | a/bdEventoDeta     |
| Reto                                                     | rnar para a                                                          | página                | a anterior               |                                                             |                                                             |                          |                      |                               |                   |                    |
| Portal E                                                 |                                                                      | a-di<br>Ca<br>do Esta | ia<br>Ção<br>ado do Para | ná educ                                                     | &<br>adores                                                 |                          |                      | Ins                           | criçã             | o de Pro<br>Evento |
| 22.22                                                    |                                                                      |                       |                          |                                                             |                                                             |                          |                      |                               |                   |                    |
| Menu                                                     | Login                                                                |                       |                          |                                                             |                                                             |                          |                      |                               |                   |                    |
| Con                                                      | sulta E                                                              | ven                   | ito por                  | Municíj                                                     | pio de F                                                    | Rea                      | aliz                 | zação                         |                   |                    |
| Con                                                      | sulta E                                                              | ven                   | ito por<br>Surrículo     | Municíj<br>Frente a                                         | pio de F<br>os Desafi                                       | Rea<br>os E              | aliz                 | ação:                         | s Conte           | mporâneos          |
| Menu<br>Con:<br>Even<br>Subpr                            | sulta E<br>to: 4670                                                  | ven<br>- o (          | to por<br>urrículo       | Municíj<br>Frente a                                         | pio de f<br>os Desafi<br>es da SEE                          | Rea<br>os E<br>D         | aliz                 | 2ação<br>cacionai             | s Conte           | mporâneos          |
| Menu<br>Con:<br>Even<br>Subpr<br>Dpto.                   | Login<br>Sulta E<br>to: 4670<br>ograma:<br>Proponent                 | ven<br>- o (          | ito por                  | Municíj<br>Frente a<br>Unidado<br>SUED -                    | pio de f<br>os Desafi<br>es da SEE<br>Superinte             | Rea<br>os E<br>D         | aliz<br>idur         | 2ação<br>acionai              | s Conte<br>Jcação | mporâneos          |
| Menu<br>Con:<br>Even<br>Subpr<br>Dpto.<br>Situaç         | sulta E<br>to: 4670<br>ograma:<br>Proponent<br>;ão:                  | ven<br>- 0 (          | ito por                  | Municíj<br>Frente a<br>Unidado<br>SUED -<br>Aprova          | pio de f<br>os Desafi<br>es da SEE<br>Superinte<br>do       | Rea<br>os E<br>D<br>andé | aliz<br>idur         | 2ação<br>acionai<br>ia da Edi | s Conte<br>ucação | mporâneos          |
| Menu<br>Con<br>Even<br>Subpr<br>Dpto.<br>Situas<br>Proto | Login<br>sulta E<br>to: 4670<br>ograma:<br>Proponent<br>So:<br>colo: | ven<br>- 0 (          | ito por                  | Municí<br>Frente a<br>Unidado<br>SUED -<br>Aprova<br>707769 | pio de f<br>os Desafi<br>es da SEE<br>Superinte<br>do<br>28 | Rea<br>os E<br>D<br>endé | aliz<br>Idur<br>Inci | 2ação<br>cacionai<br>a da Edi | s Conte<br>Jcação | mporâneos          |

#### 3.1.2. Consulta por nome de evento:

Caso você não saiba o código do evento, digite no campo **nome do evento** uma palavra de referência para pesquisa, conforme exemplo abaixo.

| 4 26<br>Login |                        |            |
|---------------|------------------------|------------|
| onsulta Ev    | entos por Município de | Realização |
| ódigo Evento: |                        |            |
| ou            |                        |            |
| ome Evento:   | CURRÍCULO              |            |
| ou            |                        |            |
| lunicípio:    |                        |            |
|               | Pesquisar              |            |

Na tela anterior foi digitado como palavra de referência "O Currículo", o **SICAPE** irá listar todos os eventos que contêm a palavra "O Currículo" no nome.

| ríodo Realização      |                                                                                                    |                                                                                                    | onsulta Eventos por Município de Realização                                                                                                    |                                                                                                    |  |  |  |  |
|-----------------------|----------------------------------------------------------------------------------------------------|----------------------------------------------------------------------------------------------------|----------------------------------------------------------------------------------------------------|----------------------------------------------------------------------------------------------------|--|--|--|--|
|                       | Código                                                                                                    | Nome do Evento                                                                                                    | Situação                                                                                                    | Total<br>Vagas                                                                                                    |  |  |  |  |
| /06/2003 à 04/06/2003 | 1780                                                                                                    | SEMINÁRIO O CURRÍCULO E O TRATAMENTO METODOLÓGICO EM LÍNGUA PORTUGUESA E MATEMÁTICA NA<br>PASSAGEM DA 4ª PARA A 5ª SÉRIE                                                                                                    | Aprovado                                                                                                    | 0                                                                                                    |  |  |  |  |
| 09/2003 à 12/09/2003  | 1836                                                                                                    | REUNIÃO TÉCNICA DA COMISSÃO DE ELABORAÇÃO DO CURRÍCULO DOSCURSOS DE MAGISTÉRIO - SETOR<br>TERCIÁRIO                                                                                                    | Aprovado                                                                                                    | 0                                                                                                    |  |  |  |  |
| /10/2003 à 29/10/2003 | 1782                                                                                                    | SEMINÁRIO O CURRÍCULO E O TRATAMENTO METODOLÓGICO EM LÍNGUAPORTUGUESA E MATEMÁTICA DA 4ª PARA 5ª SÉRIE                                                                                                    | Aprovado                                                                                                    | 0                                                                                                    |  |  |  |  |
| 06/2004 à 25/06/2004  | 280                                                                                                    | Reunião Técnica: O Currículo do Curso de Formação de Docentes                                                                                                    | Aprovado                                                                                                    | 10                                                                                                    |  |  |  |  |
| /08/2004 à 04/08/2004 | 302                                                                                                    | O Currículo e o Projeto Pedagógico Construído para Reverter a Evasão e a Repetência                                                                                                    | Aprovado                                                                                                    | 330                                                                                                    |  |  |  |  |
| /08/2004 à 19/08/2004 | 302                                                                                                    | O Currículo e o Projeto Pedagógico Construído para Reverter a Evasão e a Repetência                                                                                                    | Aprovado                                                                                                    | 330                                                                                                    |  |  |  |  |
| 09/2004 à 29/09/2004  | 302                                                                                                    | O Currículo e o Projeto Pedagógico Construído para Reverter a Evasão e a Repetência                                                                                                    | Aprovado                                                                                                    | 330                                                                                                    |  |  |  |  |
| 11/2004 à 03/11/2004  | 302                                                                                                    | O Currículo e o Projeto Pedagógico Construído para Reverter a Evasão e a Repetência                                                                                                    | Aprovado                                                                                                    | 330                                                                                                    |  |  |  |  |
| 06/2006 à 21/06/2006  | 2104                                                                                                    | I Seminário de Educação Escolar Indígena: O Currículo e sua Flexibilização                                                                                                    | Aprovado                                                                                                    | 200                                                                                                    |  |  |  |  |
| /08/2007 à 10/08/2007 | 4122                                                                                                    | As relações estabelecidas entre o Currículo da Educação Profissional e o mundo do trabalho                                                                                                    | Aprovado                                                                                                    | 35                                                                                                    |  |  |  |  |
| /09/2007 à 13/09/2007 | 4100                                                                                                    | II Seminário de Educação Escolar Indígena: O Currículo e sua Flexibilização                                                                                                    | Aprovado                                                                                                    | 220                                                                                                    |  |  |  |  |
| 07/2008 à 30/07/2008  | 4670                                                                                                    | O Currículo Frente aos Desafios Educacionais Contemporâneos                                                                                                    | Aprovado                                                                                                    | 95995                                                                                                    |  |  |  |  |
|                       | 06/2003 à 04/06/2003<br>09/2003 à 12/09/2003<br>10/2003 à 29/10/2003<br>06/2004 à 25/06/2004<br>08/2004 à 04/08/2004<br>09/2004 à 19/08/2004<br>09/2004 à 29/09/2004<br>11/2004 à 03/11/2004<br>06/2006 à 21/06/2006<br>08/2007 à 10/08/2007<br>09/2007 à 13/09/2007<br>07/2008 à 30/07/2008 | 06/2003 à 04/06/2003         1780           09/2003 à 12/09/2003         1836           10/2003 à 29/10/2003         182           06/2004 à 25/06/2004         280           08/2004 à 04/08/2004         302           08/2004 à 19/08/2004         302           09/2004 à 29/09/2004         302           06/2006 à 21/06/2006         2104           06/2007 à 10/08/2007         4102           09/2007 à 13/09/2007         4100 | 06/2003 à 04/06/2003       1780       PASSAGEM DA 4ª PARA A 5ª SÉRIE         09/2003 à 12/09/2003       1836       REUNIÃO TÉCNICA DA COMISSÃO DE ELABORAÇÃO DO CURRÍCULO DOSCURSOS DE MAGISTÉRIO - SETOR         10/2003 à 29/10/2003       1782       SEMINÁRIO O CURRÍCULO E O TRATAMENTO METODOLÓGICO EM LÍNGUAPORTUGUESA E MATEMÁTICA DA 4ª         06/2004 à 29/10/2003       1782       SEMINÁRIO O CURRÍCULO E O TRATAMENTO METODOLÓGICO EM LÍNGUAPORTUGUESA E MATEMÁTICA DA 4ª         06/2004 à 25/06/2004       280       Reunião Técnica: O Currículo do Curso de Formação de Docentes         08/2004 à 04/08/2004       302       O Currículo e o Projeto Pedagógico Construído para Reverter a Evasão e a Repetência         08/2004 à 29/09/2004       302       O Currículo e o Projeto Pedagógico Construído para Reverter a Evasão e a Repetência         09/2004 à 29/09/2004       302       O Currículo e o Projeto Pedagógico Construído para Reverter a Evasão e a Repetência         05/2004 à 29/09/2004       302       O Currículo e o Projeto Pedagógico Construído para Reverter a Evasão e a Repetência         01/2004 à 03/11/2004       302       O Currículo e o Projeto Pedagógico Construído para Reverter a Evasão e a Repetência         06/2006 à 21/06/2006       2104       I Seminário de Educação Escolar Indígena: O Currículo e sua Flexibilização         09/2007 à 10/08/2007       4100       II Seminário de Educação Escolar Indígena: O Currículo e sua Flexibilização         09/2007 à 13 | 06/2003 à 04/06/2003     1780     PASSAGEM DA 4ª PARA A 5ª SÉRIE     Aprovado       09/2003 à 12/09/2003     1836     REUNIÃO TÉCNICA DA COMISSÃO DE ELABORAÇÃO DO CURRÍCULO DOSCURSOS DE MAGISTÉRIO - SETOR<br>TERCIÁRIO     Aprovado       10/2003 à 29/10/2003     1782     SEMINÁRIO O CURRÍCULO E O TRATAMENTO METODOLÓGICO EM LÍNGUAPORTUGUESA E MATEMÁTICA DA 4ª<br>PARA 5ª SÉRIE     Aprovado       06/2004 à 25/06/2004     280     Reunião Técnica: O Currículo do Curso de Formação de Docentes     Aprovado       08/2004 à 04/08/2004     302     O Currículo e o Projeto Pedagógico Construído para Reverter a Evasão e a Repetência     Aprovado       09/2004 à 19/08/2004     302     O Currículo e o Projeto Pedagógico Construído para Reverter a Evasão e a Repetência     Aprovado       09/2004 à 19/08/2004     302     O Currículo e o Projeto Pedagógico Construído para Reverter a Evasão e a Repetência     Aprovado       09/2004 à 19/08/2004     302     O Currículo e o Projeto Pedagógico Construído para Reverter a Evasão e a Repetência     Aprovado       06/2006 à 21/06/2006     2104     I Seminário de Educação Escolar Indígena: O Currículo e sua Flexibilização     Aprovado       08/2007 à 10/08/2007     4100     II Seminário de Educação Escolar Indígena: O Currículo e sua Flexibilização     Aprovado       09/2007 à 13/09/2007     4100     II Seminário de Educação Escolar Indígena: O Currículo e sua Flexibilização     Aprovado       09/2007 à 13/09/2007     400     II Se |  |  |  |  |

### 3.1.3. Consulta por município de realização:

No próximo exemplo, você poderá pesquisar os eventos pelo município de realização.

Clique na combo **município** e selecione o local de pesquisa desejado.

| TELA 28        |                                    |
|----------------|------------------------------------|
| Menu Login     |                                    |
|                |                                    |
| Consulta E     | ventos por Município de Realização |
| Código Evento: |                                    |
| ou             |                                    |
| Nome Evento:   |                                    |
| ou             |                                    |
| Município:     | APUCARANA                          |
|                |                                    |
|                | Pesquisar                          |
|                |                                    |

Veja o resultado da pesquisa "Apucarana" na tela abaixo:

### **TELA 29**

Consulta Eventos por Município de Realização

|    | Período Realização      | Código | Nome do Evento                                                                                                | Situação  | Total<br>Vaga |
|----|-------------------------|--------|----------------------------------------------------------------------------------------------------|-----------|---------------|
| 1  | 07/04/2003 à 30/05/2003 | 2      | CURSO DE CAPACITAÇÃO - SALTO PARA O FUTURO                                                                    | Aprovado  | 0             |
| 2  | 02/06/2003 à 04/07/2003 | 2      | CURSO DE CAPACITAÇÃO - SALTO PARA O FUTURO                                                                    | Aprovado  | 0             |
| 3  | 01/08/2003 à 01/08/2003 | 1839   | 1º FÓRUM REGIONAL DE EDUCAÇÃO PROFISSIONAL                                                                    | Aprovado  | 0             |
| 4  | 05/08/2003 à 05/08/2003 | 47     | SEMINÁRIO REGIONAL CONSTRUINDO A PREVENÇÃO ÀS DROGAS<br>NASESCOLAS DO PARANÁ                                  | Aprovado  | 0             |
| 5  | 18/08/2003 à 03/10/2003 | 2      | CURSO DE CAPACITAÇÃO - SALTO PARA O FUTURO                                                                    | Aprovado  | 0             |
| 6  | 06/10/2003 à 05/11/2003 | 6      | CURSO OFICINA DE PROJETOS EDUCACIONAIS                                                                        | Aprovado  | 0             |
| 7  | 07/10/2003 à 07/10/2003 | 41     | SEMINÁRIO REGIONAL: GESTÃO EM EDUCAÇÃO                                                                        | Aprovado  | 0             |
| 8  | 28/10/2003 à 29/10/2003 | 1782   | SEMINÁRIO O CURRÍCULO E O TRATAMENTO METODOLÓGICO EM<br>LÍNGUAPORTUGUESA E MATEMÁTICA DA 4º PARA 5º SÉRIE     | Aprovado  | 0             |
| 9  | 10/11/2003 à 21/11/2003 | 6      | CURSO OFICINA DE PROJETOS EDUCACIONAIS                                                                        | Aprovado  | 0             |
| 10 | 27/11/2003 à 27/11/2003 | 73     | SEMINÁRIO PROJETO SESQUICENTENÁRIO DA EMANCIPAÇÃO<br>POLÍTICADO PARANÁ NO CONTEXTO ESCOLAR                    | Aprovado  | 0             |
| 11 | 03/02/2004à03/02/2004   | 79     | Seminário de Política Educacional:pressupostos orientadores para a ornanização do trabalho nas escolas (2004) | Cancelado | 1600          |

### 3.2. Consulta por período:

A consulta também permite pesquisar eventos por **período de realização**. Veja abaixo:

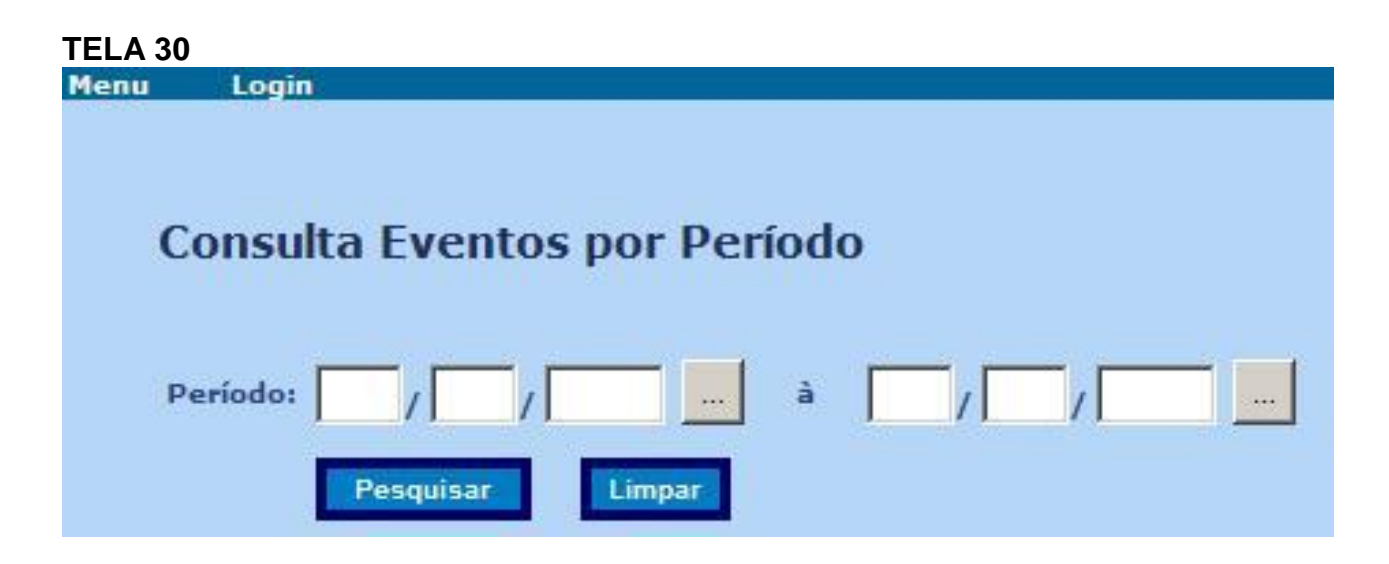

### 3.3. Consulta relação de ausentes:

Após finalizado o registro de freqüência clique no menu

- o Consulta
- Relação de Ausentes.

Digite no campo Código do Evento o número a ser pesquisado.

exemplo: 4670, ou o nome do evento, ou período.

Clique em pesquisar.

| TELA 31<br>Menu Login |                    |
|-----------------------|--------------------|
| Consulta R            | elação de Ausentes |
| Período:              | à                  |
| ou                    |                    |
| Código Evento:        |                    |
| ou                    |                    |
| Nome Evento:          |                    |
| Letra do Nome:        | Pesquisar Limpar   |

A **Relação de Ausentes** será pesquisada pelo município de realização, ou seja, pelo NRE. Portanto, clique sobre o **município de realização** desejado.

#### TELA 32 Menu Login

Selecione um Evento

| Período Realização           | Código | Evento                                                                    | Município Realização | Situação |
|------------------------------|--------|---------------------------------------------------------------------------|----------------------|----------|
| 28/07/2008 à 30/07/2008 08:0 | 0 4670 | O Currículo Frente aos Desafios Educacionais Contemporâneos - Etapa única | APUCARANA            | Aprovado |
| 28/07/2008 à 30/07/2008 08:0 | 0 4670 | O Currículo Frente aos Desafios Educacionais Contemporâneos - Etapa única | ASSIS CHATEAUBRIAND  | Aprovado |
| 28/07/2008 à 30/07/2008 08:0 | 0 4670 | O Currículo Frente aos Desafios Educacionais Contemporâneos - Etapa única | CAMPO MOURAO         | Aprovado |
| 28/07/2008 à 30/07/2008 08:0 | 0 4670 | O Currículo Frente aos Desafios Educacionais Contemporâneos - Etapa única | CASCAVEL             | Aprovado |
| 28/07/2008 à 30/07/2008 08:0 | 0 4670 | O Currículo Frente aos Desafios Educacionais Contemporâneos - Etapa única | CIANORTE             | Aprovado |
| 28/07/2008 à 30/07/2008 08:0 | 0 4670 | O Currículo Frente aos Desafios Educacionais Contemporâneos - Etapa única | СОГОМВО              | Aprovado |
| 28/07/2008 à 30/07/2008 08:0 | 0 4670 | O Currículo Frente aos Desafios Educacionais Contemporâneos - Etapa única | CORNELIO PROCOPIO    | Aprovado |
| 28/07/2008 à 30/07/2008 08:0 | 4670   | O Currículo Frente aos Desafios Educacionais Contemporâneos - Etapa única | CURITIBA             | Aprovado |

O SICAPE irá listar os nomes dos participantes com ausência, em ordem alfabética. Obs.: Na coluna TA (tipo de ausência) a sigla AT significa ausência total e a sigla AP ausência parcial.

| TELA 33                                          |                         |                         |                 |                           |                    |    |    |    |        |
|--------------------------------------------------|-------------------------|-------------------------|-----------------|---------------------------|--------------------|----|----|----|--------|
| Menu Login                                       |                         |                         |                 |                           |                    |    |    |    |        |
|                                                  |                         |                         |                 |                           |                    |    |    |    |        |
|                                                  |                         |                         |                 |                           |                    |    |    |    |        |
|                                                  |                         |                         |                 |                           |                    |    |    |    |        |
| Relação de Ausentes                              |                         |                         |                 | Total de Vagas:           | 3040               |    |    |    |        |
|                                                  |                         |                         |                 | Nº de Inscritos:          | 3                  |    |    |    |        |
| Evento: 4670 - 0 Currículo Frente ao             | s Desafios Educa        | cionais Contempo        | orâneos Percei  | ntual de Inscritos:       | 0,10%              |    |    |    |        |
| Etapa: 5747 - Etapa única                        |                         |                         |                 | Nº de Ausentes Total: 0   |                    |    |    |    |        |
| Município Realização: APUCARANA                  |                         |                         |                 | Nº de Ausentes Parcial: 1 |                    |    |    |    |        |
| Data Início Evento: 28/07/2008 08                | :00                     |                         |                 |                           |                    |    |    |    |        |
| Situação da Frequência: Pendente                 |                         |                         |                 |                           |                    |    |    |    |        |
|                                                  |                         |                         |                 |                           |                    |    |    |    |        |
| Tipos de Ausência (TA): AT - Ausência Total      | AP - Ausência Parcial   |                         |                 |                           |                    |    |    |    |        |
| Tipos de Bolsas (TB): 1 - Integral 2 - Aliment   | ação 3-Alimentação      | e Transporte 4 - Sem    | n Bolsa Auxílio |                           |                    |    |    |    |        |
| Tipos de Participante (TP): 1 - Profissionais da | a Educação 2 - Aluno    | 3 - Convidado           |                 |                           |                    |    |    |    |        |
| * Quando o Tipo de Participante for Aluno o Mu   | nicípio de Atuação será | á o Município de Residé | ência.          |                           |                    |    |    |    |        |
| Nome                                             | CPF                     | RG/CGM                  | NRE que Indicou | NRE Atuação               | *Município Atuação | TB | TP | TA | Faltas |
| 1 KATIA VANIA RIBEIRO DE LIMA                    | 58481664987             | 34903212-PR             | APUCARANA       | APUCARANA                 | APUCARANA          | 4  | 1  | AP | Ver    |
|                                                  |                         |                         |                 |                           |                    |    |    |    |        |

Ao clicar em "VER" na coluna de faltas, o **SICAPE** mostrará quando e por quem foi feito o lançamento da falta.

| TELA 34                                                                       |                                                  |                                                                                                    |                                                     |                                                                   |                                                                                             |                                                        |
|-------------------------------------------------------------------------------|--------------------------------------------------|----------------------------------------------------------------------------------------------------|-----------------------------------------------------|-------------------------------------------------------------------|---------------------------------------------------------------------------------------------|--------------------------------------------------------|
| Menu Login                                                                    |                                                  |                                                                                                    |                                                     |                                                                   |                                                                                             |                                                        |
|                                                                               |                                                  |                                                                                                    |                                                     |                                                                   |                                                                                             |                                                        |
| Relatório de Fal                                                              | tas de Particip                                  | ante                                                                                                    |                                                     |                                                                   |                                                                                             |                                                        |
| Nome: KATIA VANIA<br>RG: 34903212 - PR                                        | RIBEIRO DE LIMA                                  |                                                                                                    |                                                     |                                                                   |                                                                                             |                                                        |
| Evento: 4670 - 0 Cur                                                          | rículo Frente aos D                              | esafios Educacionais Contemporâ                                                                            | ineos                                               |                                                                   |                                                                                             |                                                        |
|                                                                               |                                                  |                                                                                                    |                                                     |                                                                   |                                                                                             |                                                        |
|                                                                               |                                                  |                                                                                                    |                                                     |                                                                   |                                                                                             |                                                        |
|                                                                               |                                                  |                                                                                                    | Infor                                               | nações da Falta                                                   | Usuário que fez (                                                                           | o lançamento                                           |
| Etapa                                                                         | Мипісі́ріо                                       | Data                                                                                                    | Infor<br>Turno                                      | nações da Falta<br>Data                                           | Usuário que fez (<br>Usuário                                                                | o lançamento<br>Data                                   |
| Etapa<br>1 5747 - Etapa única                                                 | Município<br>APUCARANA                           | Data<br>28/07/2008 a 30/07/2008                                                                            | Infor<br>Turno<br>MANHÃ                             | nações da Falta<br>Data<br>28/07/2008                             | Usuário que fez o<br>Usuário<br>ESCOLAS ESTADUAIS                                           | Dançamento<br>Data<br>14/07/2008                       |
| Etapa<br>1 5747 - Etapa única<br>2 5747 - Etapa única                         | Município<br>APUCARANA<br>APUCARANA              | Data<br>28/07/2008 a 30/07/2008<br>28/07/2008 a 30/07/2008                                                 | Infor<br>Turno<br>MANHÃ<br>TARDE                    | nações da Falta<br>Data<br>28/07/2008<br>29/07/2008               | Usuário que fez o<br>Usuário<br>ESCOLAS ESTADUAIS<br>ESCOLAS ESTADUAIS                      | Data<br>14/07/2008<br>14/07/2008                       |
| Etapa<br>1 5747 - Etapa única<br>2 5747 - Etapa única<br>3 5747 - Etapa única | Município<br>APUCARANA<br>APUCARANA<br>APUCARANA | Data           28/07/2008 a 30/07/2008           28/07/2008 a 30/07/2008           28/07/2008 a 30/07/2008 | Infor<br>Turno<br>MANHĂ<br>TARDE<br>NOITE           | nações da Falta<br>Data<br>28/07/2008<br>29/07/2008<br>30/07/2008 | Usuário que fez o<br>Usuário<br>ESCOLAS ESTADUAIS<br>ESCOLAS ESTADUAIS<br>ESCOLAS ESTADUAIS | Data<br>Data<br>14/07/2008<br>14/07/2008<br>14/07/2008 |
| Etapa<br>1 5747 - Etapa única<br>2 5747 - Etapa única<br>3 5747 - Etapa única | Município<br>APUCARANA<br>APUCARANA<br>APUCARANA | Data           28/07/2008 a 30/07/2008           28/07/2008 a 30/07/2008           28/07/2008 a 30/07/2008 | Infor<br>Turno<br>MANHĂ<br>TARDE<br>NOITE           | nações da Falta<br>Data<br>28/07/2008<br>29/07/2008<br>30/07/2008 | Usuário que fez o<br>Usuário<br>ESCOLAS ESTADUAIS<br>ESCOLAS ESTADUAIS<br>ESCOLAS ESTADUAIS | Data<br>Data<br>14/07/2008<br>14/07/2008<br>14/07/2008 |
| Etapa<br>1 5747 - Etapa única<br>2 5747 - Etapa única<br>3 5747 - Etapa única | Município<br>Apucarana<br>Apucarana<br>Apucarana | Data<br>28/07/2008 a 30/07/2008<br>28/07/2008 a 30/07/2008<br>28/07/2008 a 30/07/2008                      | Infor<br>Turno<br>MANHĂ<br>TARDE<br>NOITE           | nações da Falta<br>Data<br>28/07/2008<br>29/07/2008<br>30/07/2008 | Usuário que fez o<br>Usuário<br>ESCOLAS ESTADUAIS<br>ESCOLAS ESTADUAIS<br>ESCOLAS ESTADUAIS | Data<br>Data<br>14/07/2008<br>14/07/2008<br>14/07/2008 |
| Etapa<br>1 5747 - Etapa única<br>2 5747 - Etapa única<br>3 5747 - Etapa única | Município<br>APUCARANA<br>APUCARANA<br>APUCARANA | Data<br>28/07/2008 a 30/07/2008<br>28/07/2008 a 30/07/2008<br>28/07/2008 a 30/07/2008                      | Infor<br>Turno<br>MANHĂ<br>TARDE<br>NOITE<br>Voltar | nações da Falta<br>Data<br>28/07/2008<br>29/07/2008<br>30/07/2008 | Usuário que fez o<br>Usuário<br>ESCOLAS ESTADUAIS<br>ESCOLAS ESTADUAIS<br>ESCOLAS ESTADUAIS | Data<br>Data<br>14/07/2008<br>14/07/2008<br>14/07/2008 |